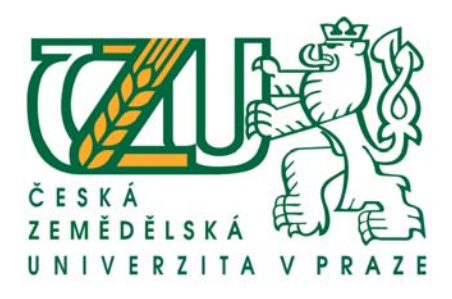

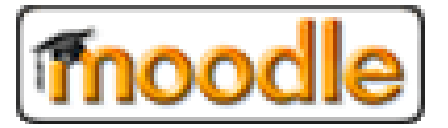

# **PRŮVODCE SYSTÉMEM MOODLE**

... pro studenty

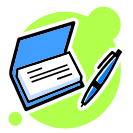

#### Ing. David Buchtela

Středisko elektronické podpory výuky

buchtela@pef.czu.cz © 18.10.2007

#### Obsah

| STŘEDISKO PODPORY ELEKTRONICKÉ VÝUKY |
|--------------------------------------|
| MOODLE ČZU                           |
| PŘIHLÁŠENÍ DO SYSTÉMU 4              |
| ZAPSÁNÍ DO KURZU                     |
| ORIENTACE V KURZU                    |
| SYSTÉM NÁPOVĚDY                      |
| UŽIVATELÉ A ÚČASTNÍCI KURZU          |
| OSOBNÍ PROFIL                        |
| ZAŘAZENÍ DO SKUPINY                  |
| STUDIJNÍ MATERIÁLY 11                |
| DISKUSNÍ FÓRA12                      |
| CHAT – ONLINE DISKUZE                |
| ZPRÁVY14                             |
| UDÁLOSTI                             |
| ÚKOLY A PROJEKTY                     |
| TESTY                                |
| DOCHÁZKA18                           |
| CELKOVÉ HODNOCENÍ                    |

1

# Středisko podpory elektronické výuky

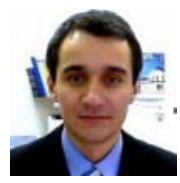

#### Ing. Miroslav Mikulecký

vedoucí střediska

PEF-KOSA, místnost E143

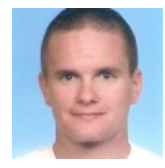

#### Ing. Petr Benda správce systému, poradce pro LMS PEF-KIT, místnost E301

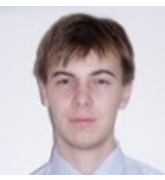

Ing. Václav Lohr správce systému, poradce pro LMS PEF-KIT, místnost E301

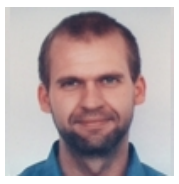

#### Ing. David Buchtela

správce systému, poradce pro LMS PEF-KII, místnost E552

# Moodle ČZU

Elektronický výukový systém Moodle ČZU najdete na adrese: https://moodle.czu.cz/

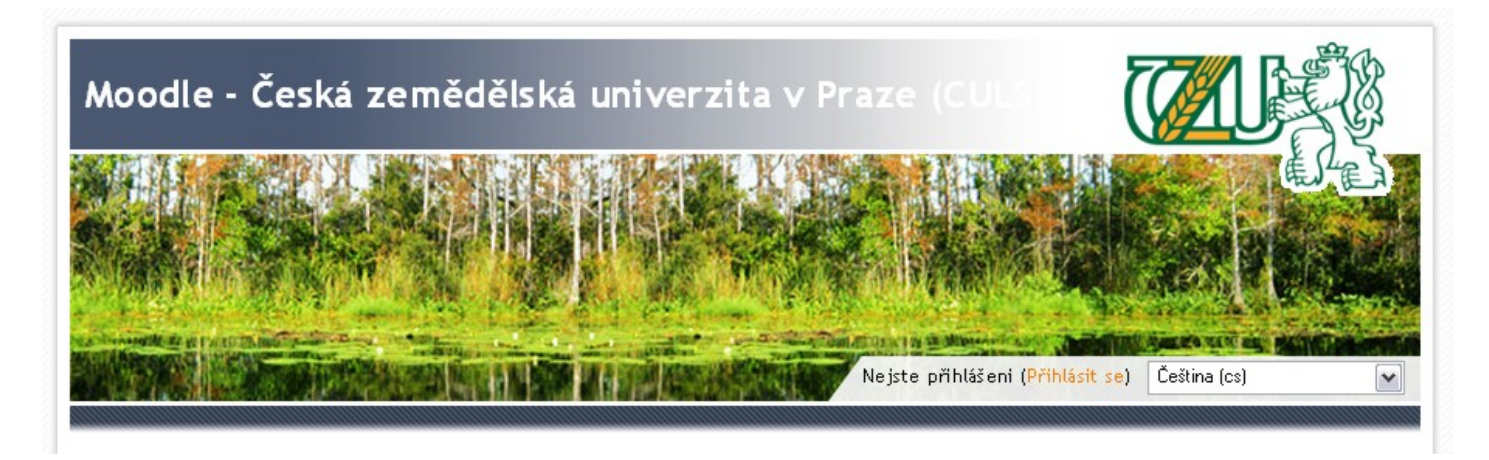

#### Přihlášení do systému

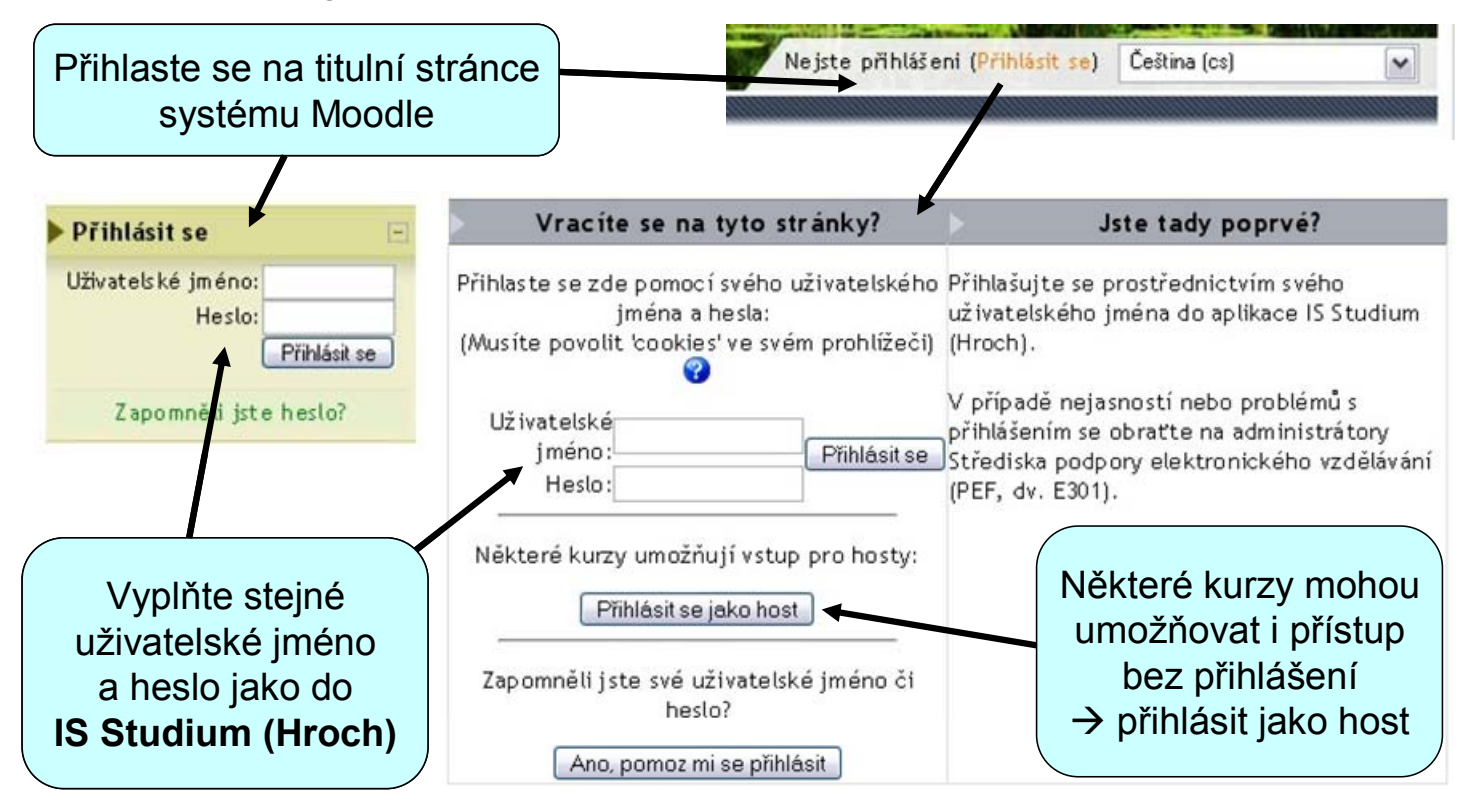

## Zapsání do kurzu

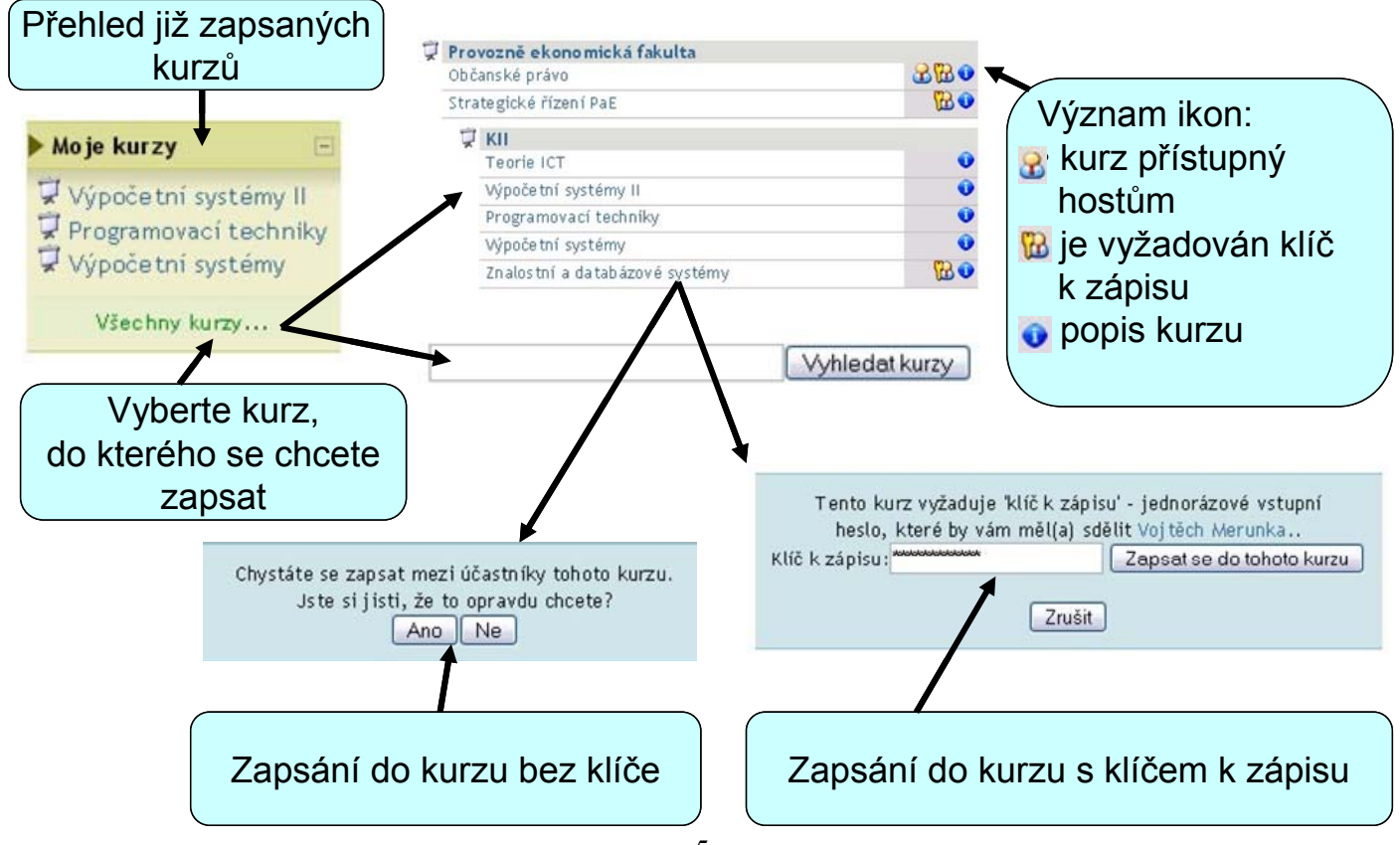

#### Orientace v kurzu

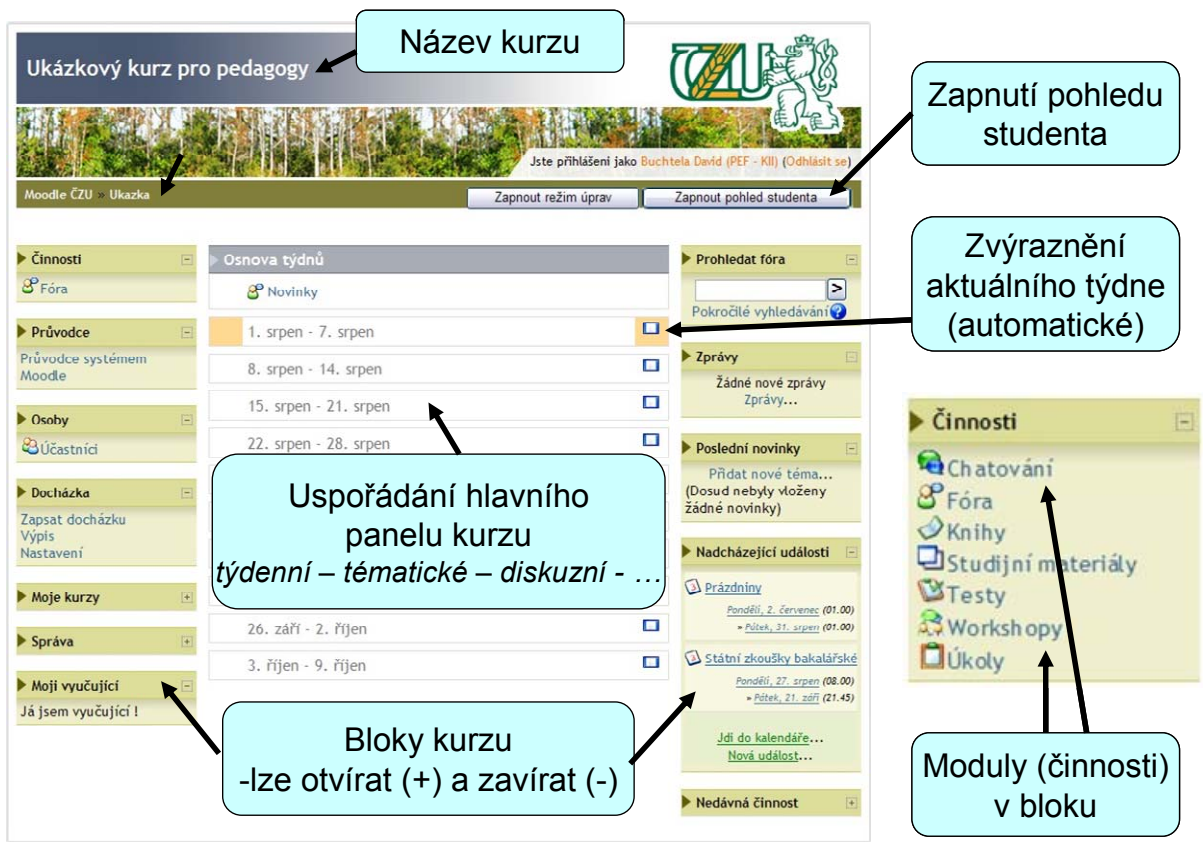

#### Systém nápovědy

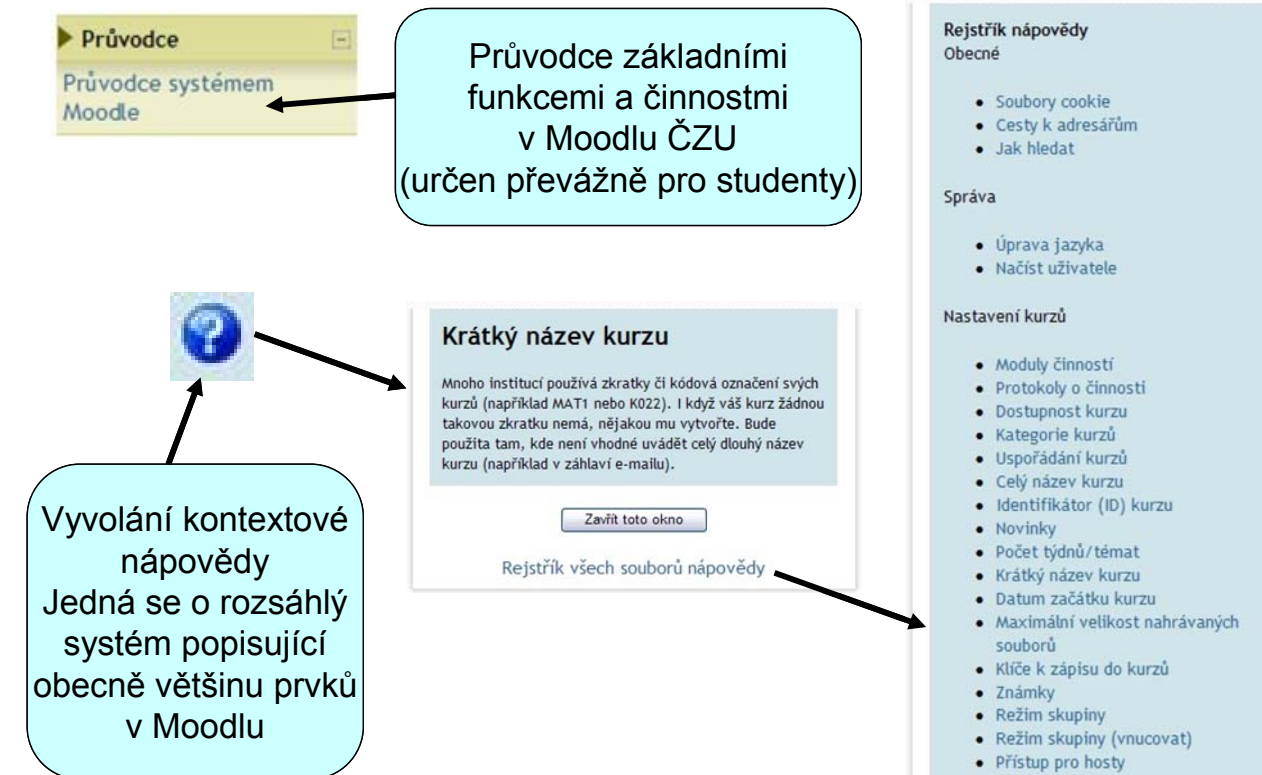

- Metakurz
- Nedávná činnost

#### Uživatelé a účastníci kurzu

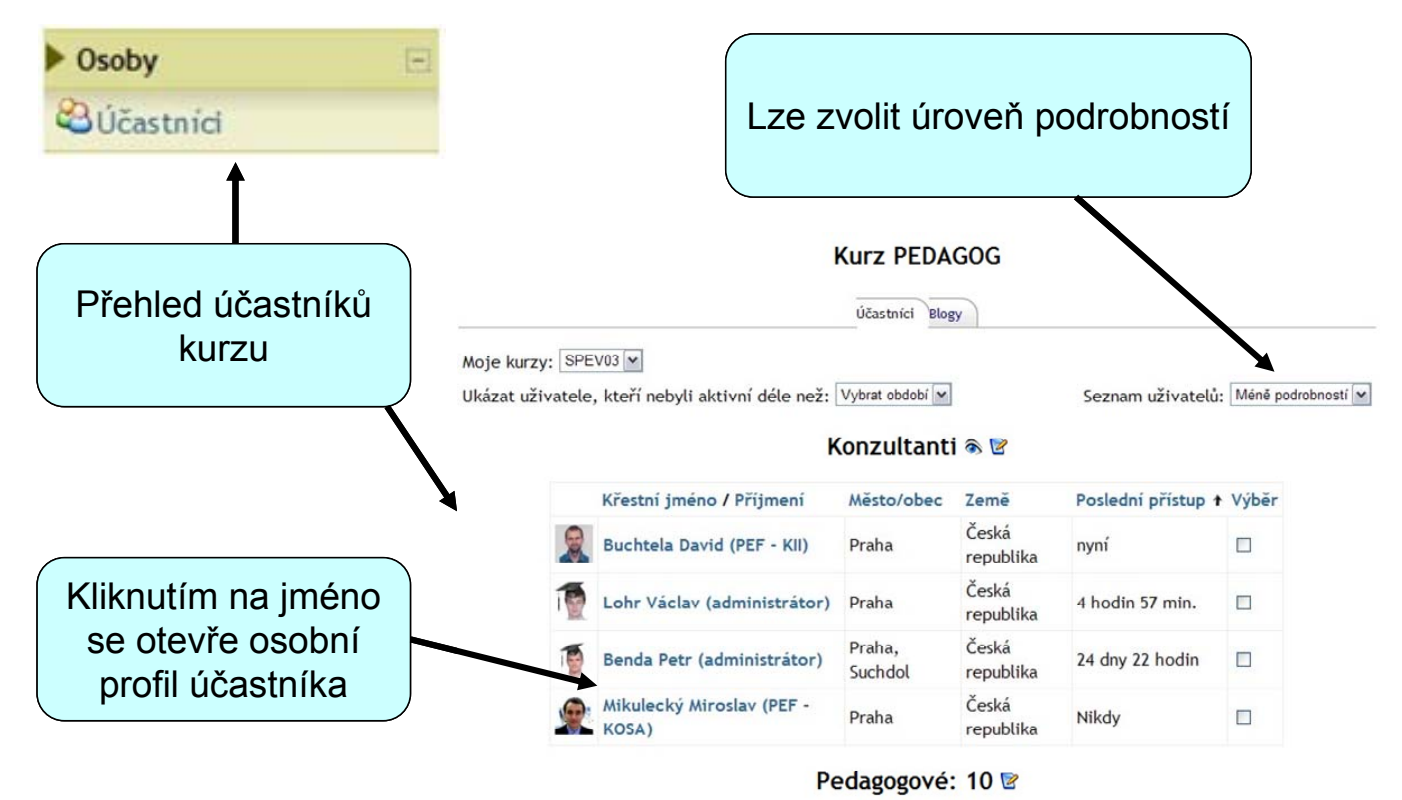

Křestní jméno / Příjmení Město/obec Země

Poslední přístup 🕇 Výběr

## Osobní profil

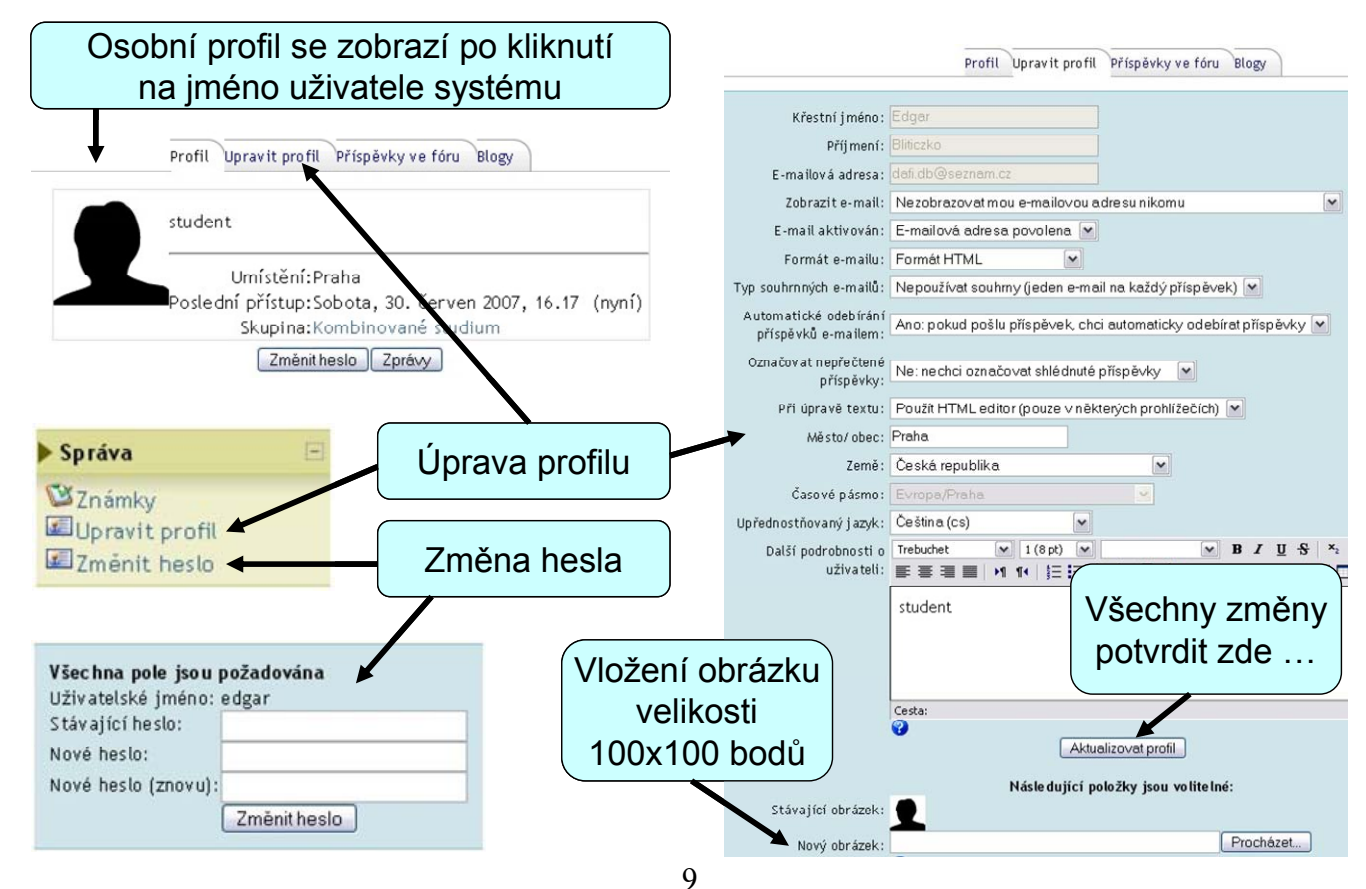

# Zařazení do skupiny

Zařazení do skupiny poznáte ve svém osobním profilu a v bloku "Moji vyučující" Zařazení provádí vyučující. Vvučující vaší skupiny jsou uvedeni v bloku "Moji vyučující". Nejste-li (delší dobu) zařazen(a) do správné skupiny, kontaktujte jej. Profil Upravit profil Příspěvky ve fóru Blogy Moji vyučující Kombinované studium tudent Dana Vynikarová Cvičící. David Buchtela (PEF Umístění: Praha - KII) ní přístup:Sobota, 30. červen 2007, 16.17 (nyní) ☑Přednášející, Skupina:Kombinované studium evičící Změnit heslo Zprávy

Proč být zařazen do správné skupiny?

- Uvidíte dokumenty a důležité zprávy určené pouze vaší skupině
- Uvidíte události týkající se vaší skupiny, např. termín zápočtového testu apod.
- Na zařazení do skupiny jsou do značné míry závislé ostatní moduly v systému, např. docházka, testy, známky, …

## Studijní materiály

Systém Moodle podporuje řadu formátů pro studijní materiály

Pro prohlížení studijních materiálů je potřeba mít instalováno odpovídající programové vybavení, např. Acrobat Reader, MS Office apod. 8. červen - 14. červen
Dokument formátu PDF
Dokument ve formátu MS Word
Prezentace v Powerpointu
Komprimovaný soubor - ZIP
Odkaz na webovou stránku

Přehled všech studijních materiálů naleznete zde Činnosti ⊡
 Chatování
 Fóra
 Knihy
 Studijní materiály
 ™ Testy
 Workshopy
 Úkoly

#### Diskusní fóra

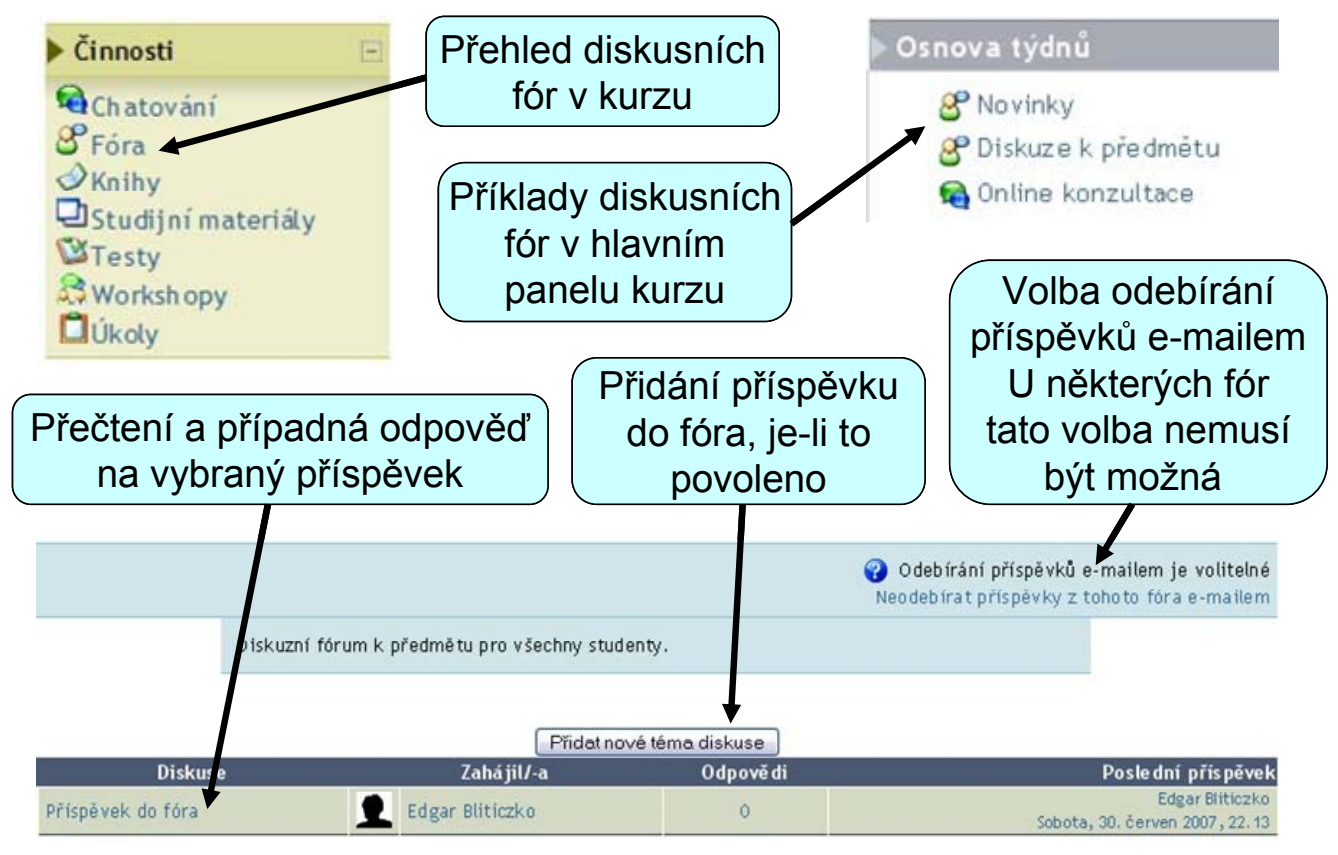

#### Chat – online diskuze

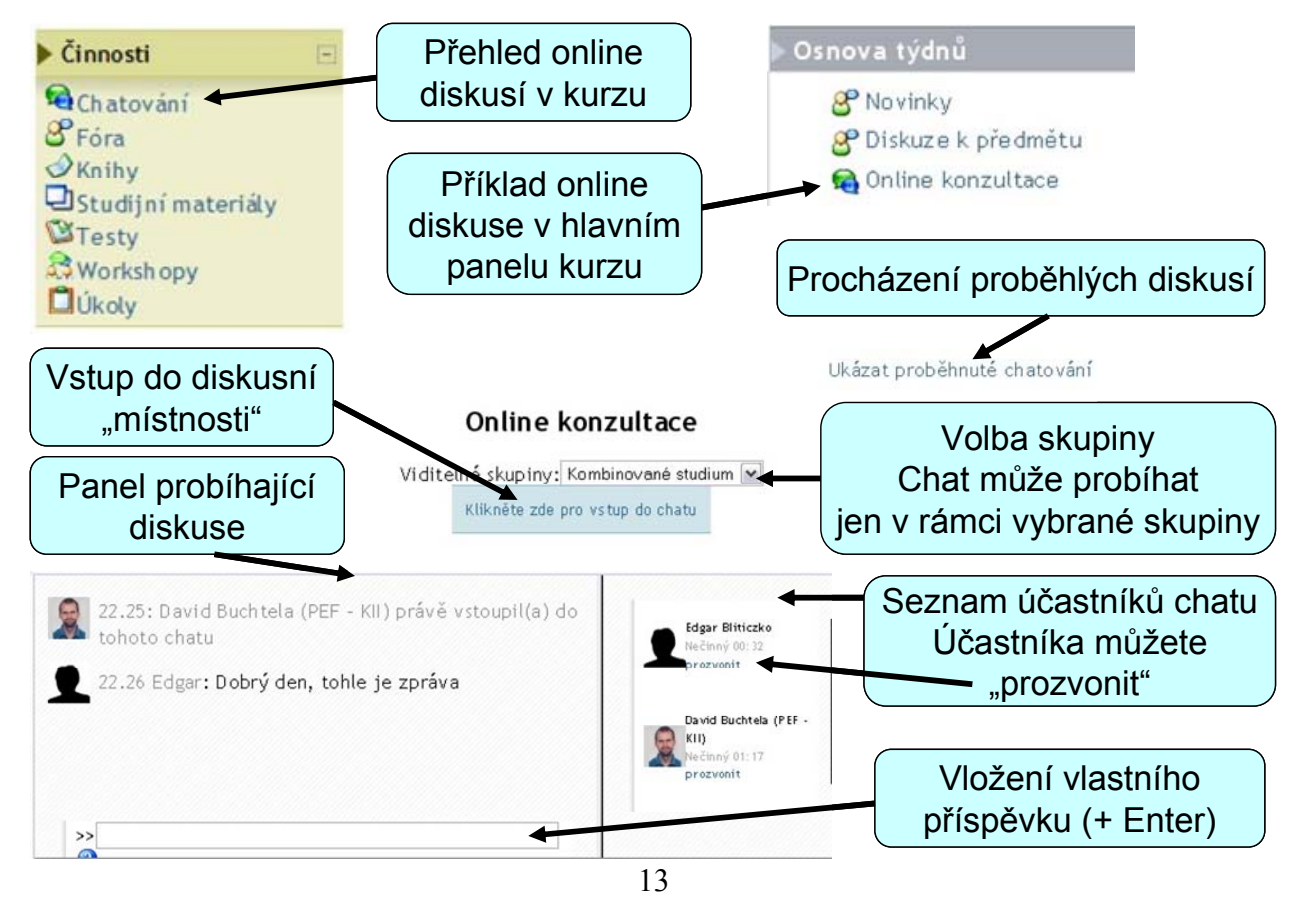

# Zprávy

Zprávy je možné zasílat všem uživatelům systému Moodle. Není-li uživatel právě připojen k systému, jsou mu zprávy doručeny emailem.

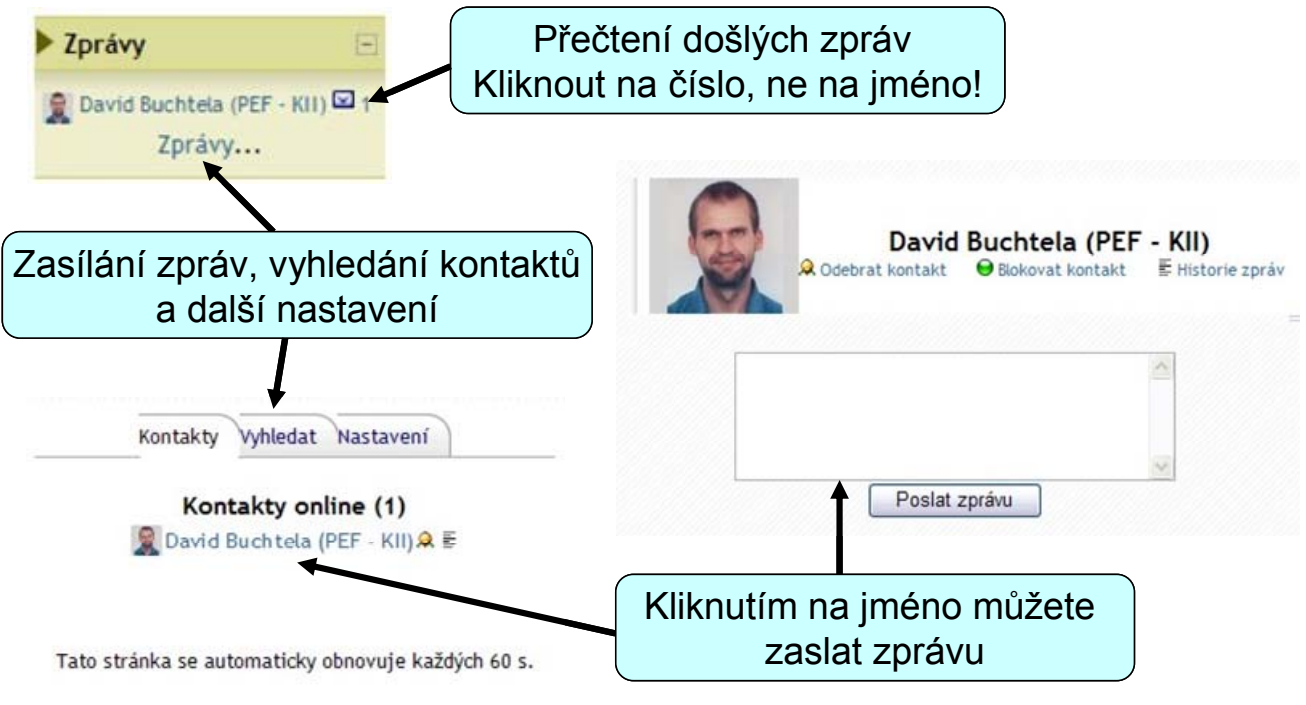

## Události

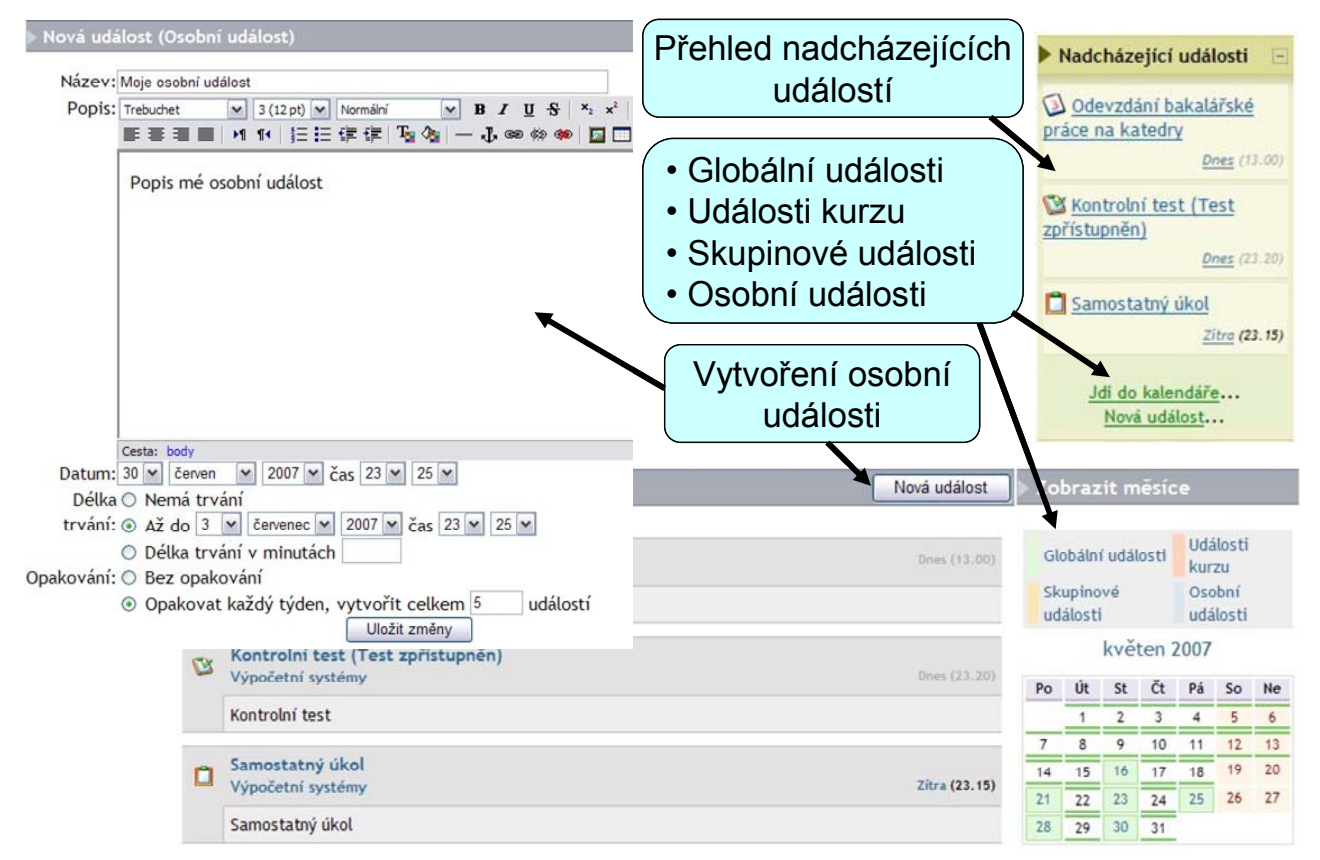

# Úkoly a projekty

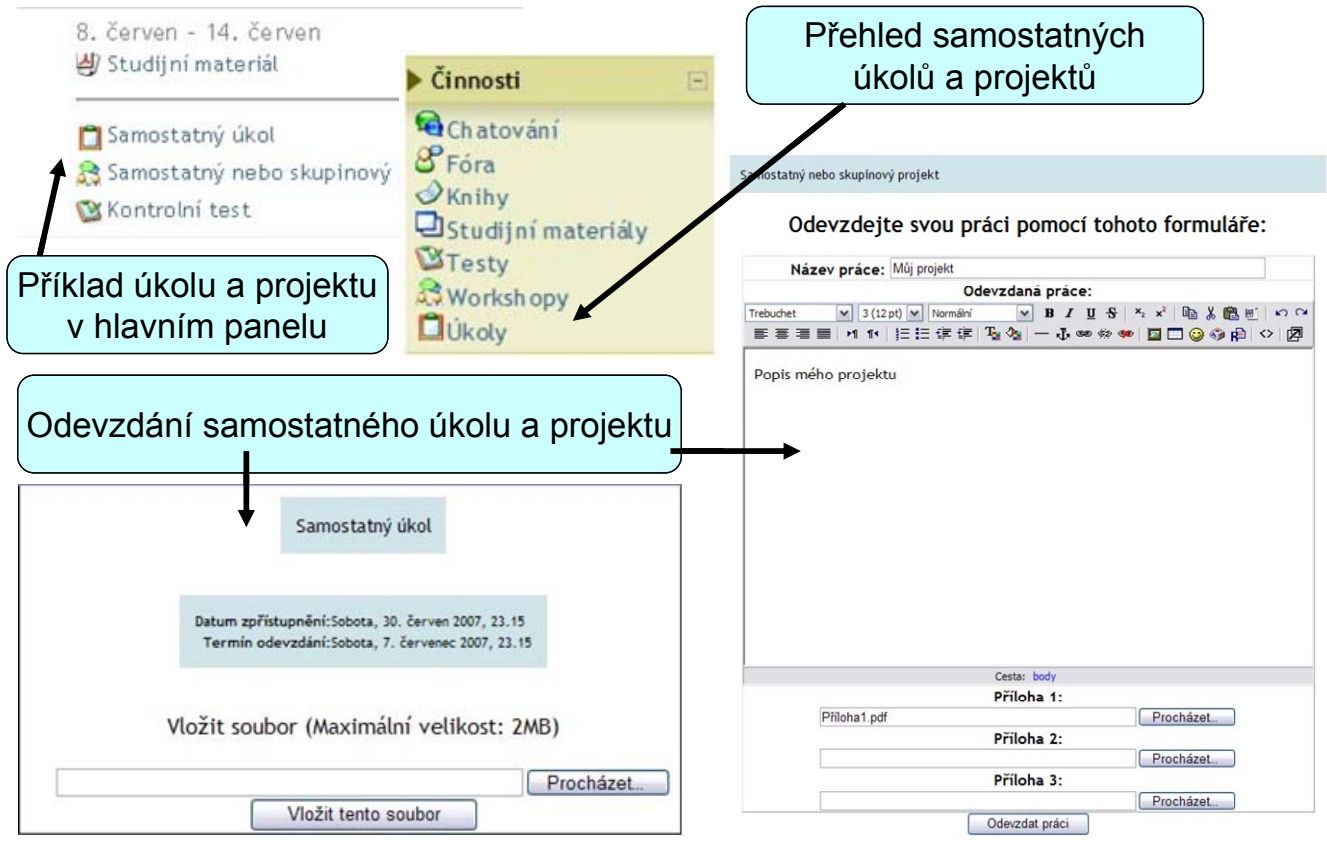

16

## Testy

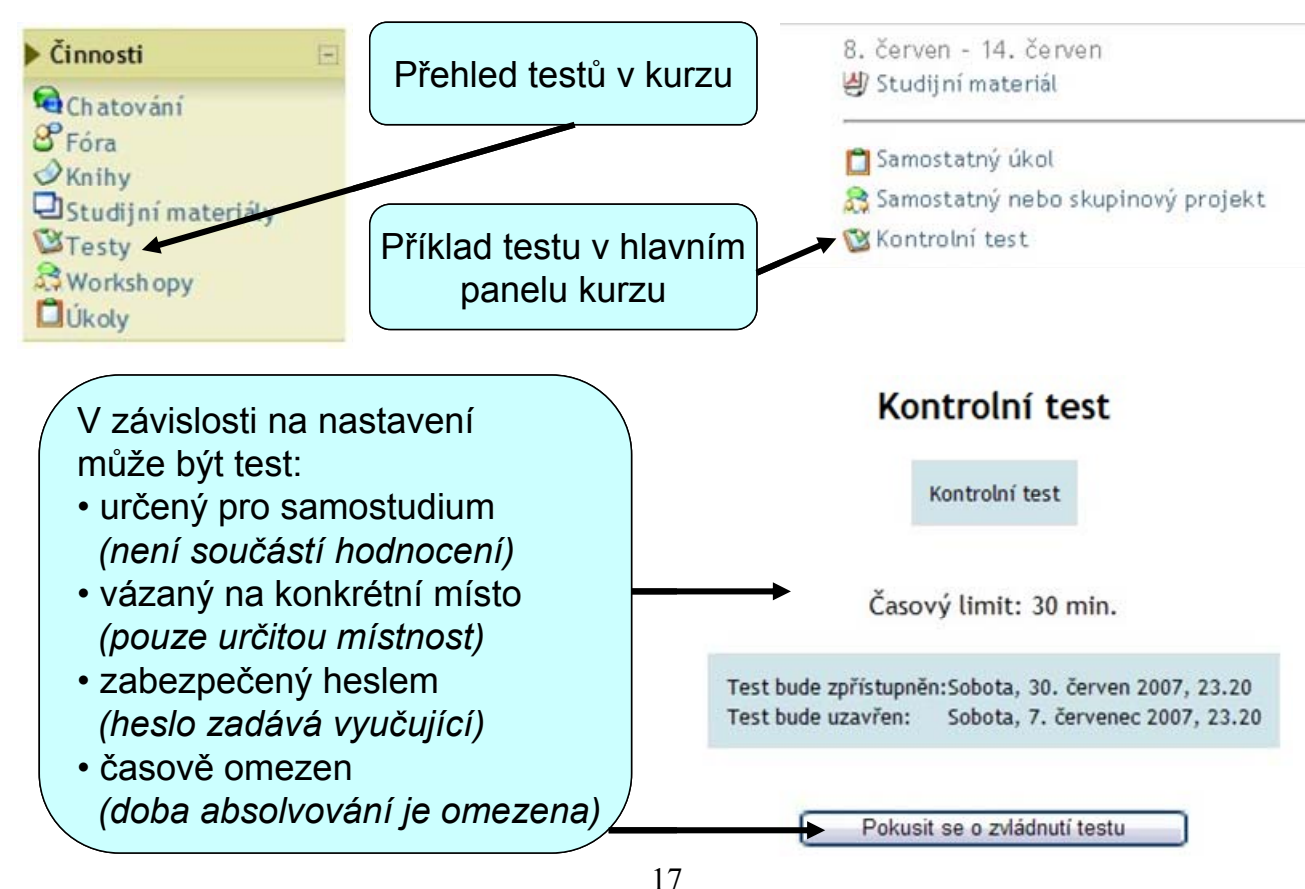

#### Docházka

Docházka slouží ke kontrole přítomnosti na termínech stanovených vyučujícím a může být součástí celkového hodnocení. Docházku zapisuje do systému vyučující.

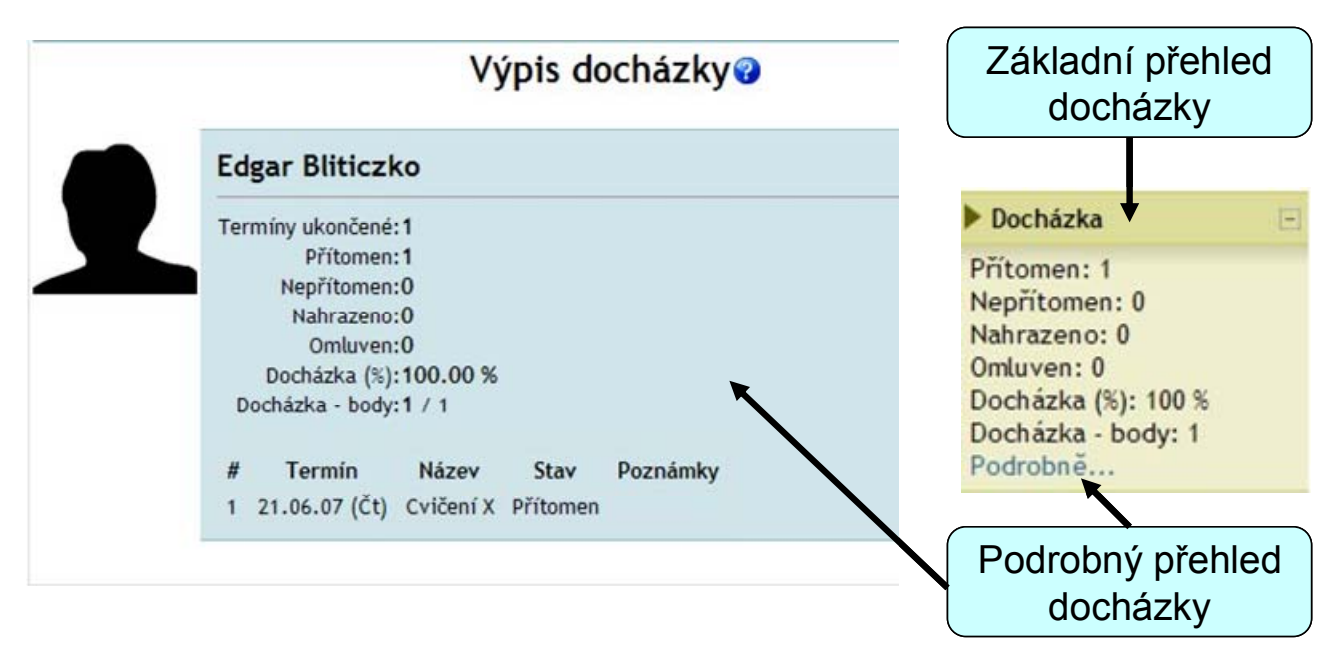

## Celkové hodnocení

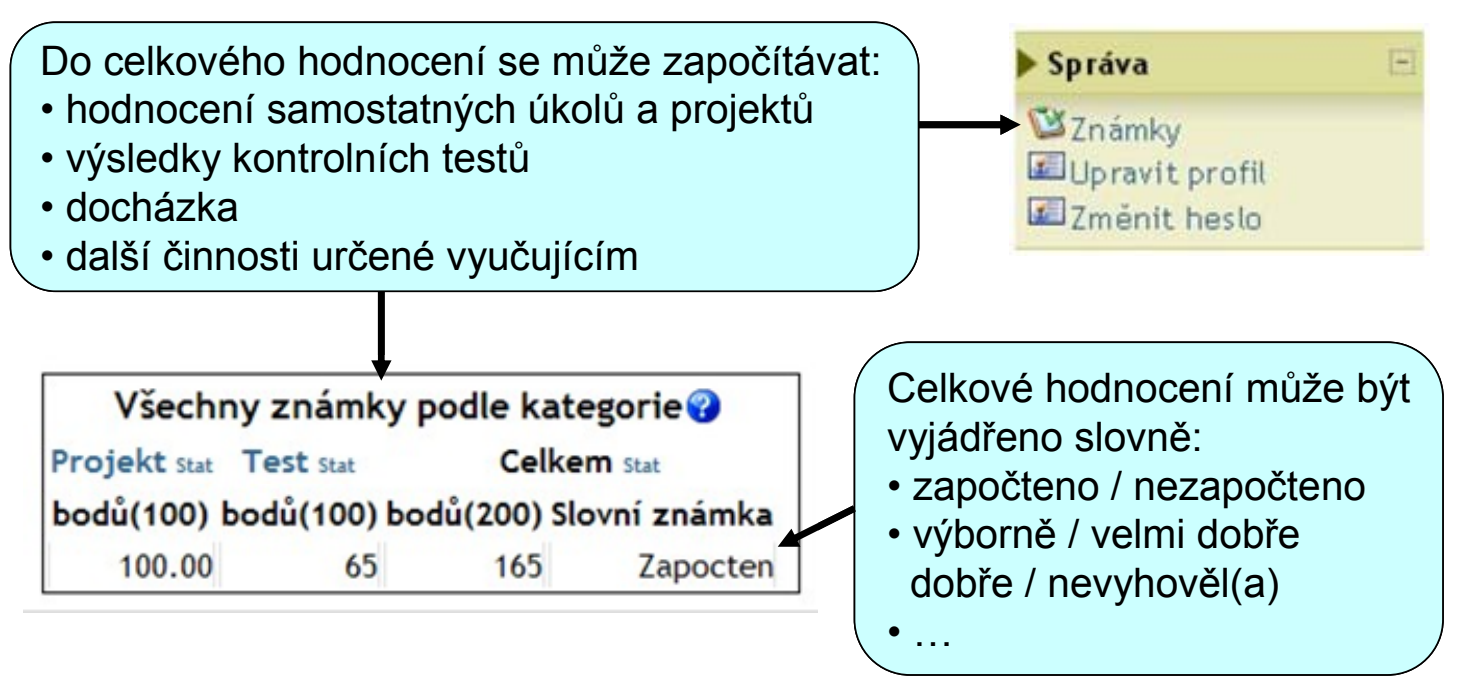